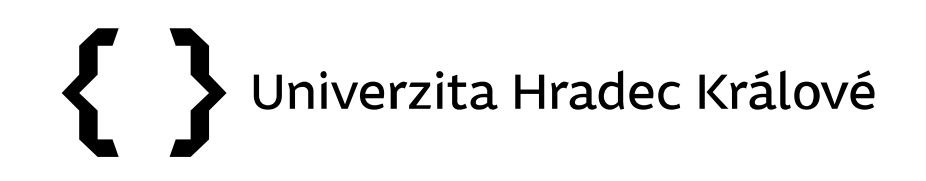

## Metriky JIF, AIS (Web of Science) CiteScore, SJR (Scopus) a kde je najít

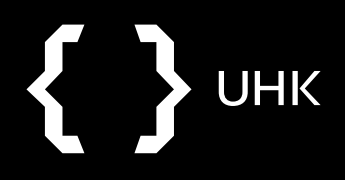

## Journal Impact Factor x Article Influence Score

- Journal Impact Factor = udává citovanost článků v časopise; počet citací článků v daném roce / počet článků v daném časopise za předchozí dva roky
- Article Influence Score = udává kvalitu časopisu na základě vlivu článků, vynechává autocitace, normalizovaný dle oboru, počítá se za posledních 5 let
- **5letý JIF** = JIF počítaný za 5 předchozích let
- Kvartily
  - dle hodnoty JIF či AIS je časopis zařazen do kvartilů (čtvrtina celkového počtu časopisů v určité kategorii)
  - 1. kvartil (Q1) = 25% nejkvalitnějších časopisů
  - pokud je časopis zařazen do více kategorií, může se pro každou kategorii nacházet v jiném kvartilu

(Podobným způsobem lze časopis zařadit do **1. decilu** = 10% nejkvalitnějších časopisů)

### Metodika M17+ využívá k hodnocení AIS a příslušný kvartil/decil

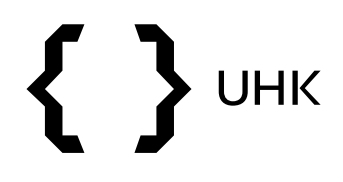

JIF x AIS

- JIF i AIS nalezneme v Journal Citation Reports
- pro využití všech funkcí je nutné se přihlásit

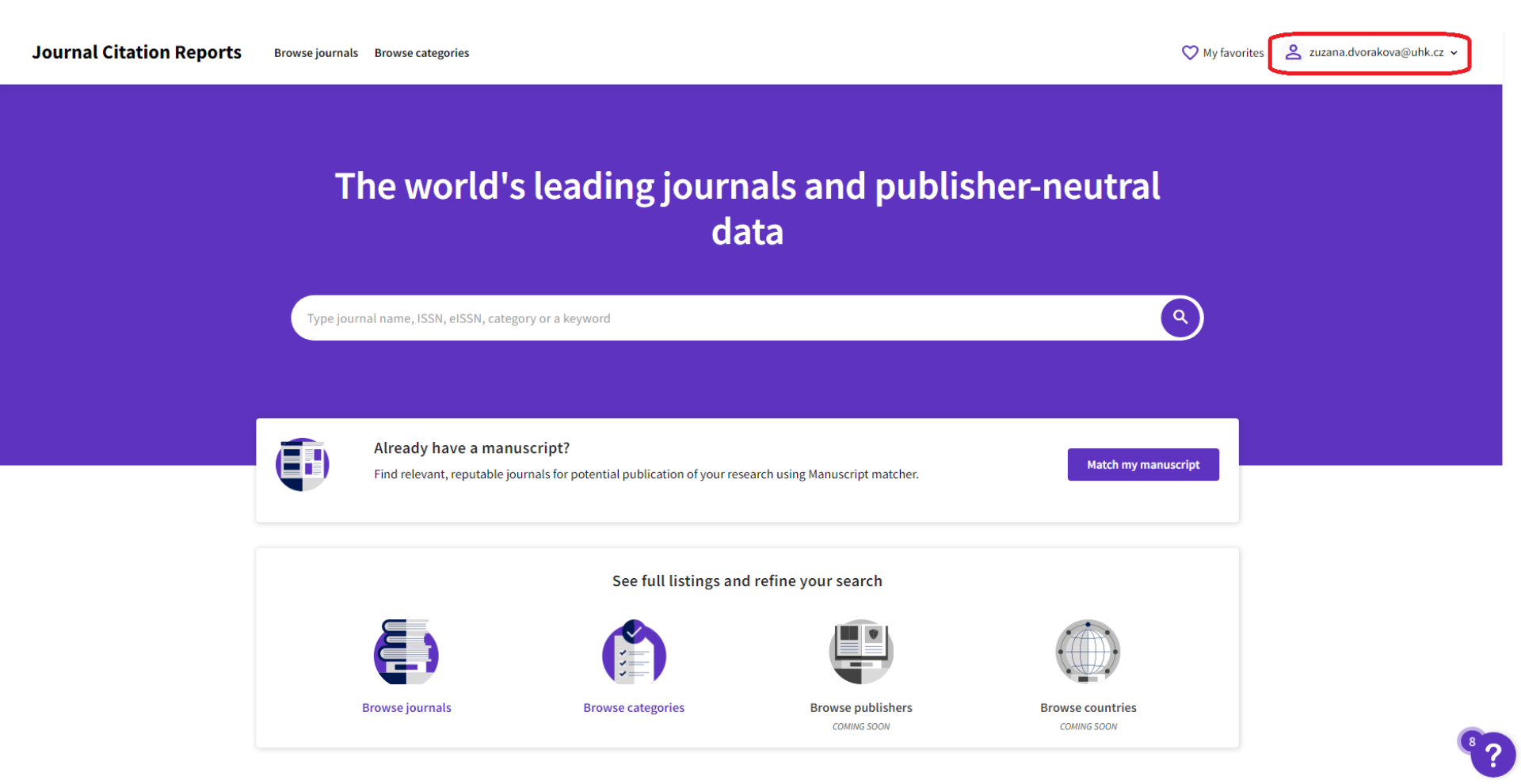

- můžeme zde vyhledávat přímo podle názvu či ISSN časopisu, případně procházet časopisy dle kategorií
- nejdříve vyhledáme časopis dle názvu: Human-Computer Interaction

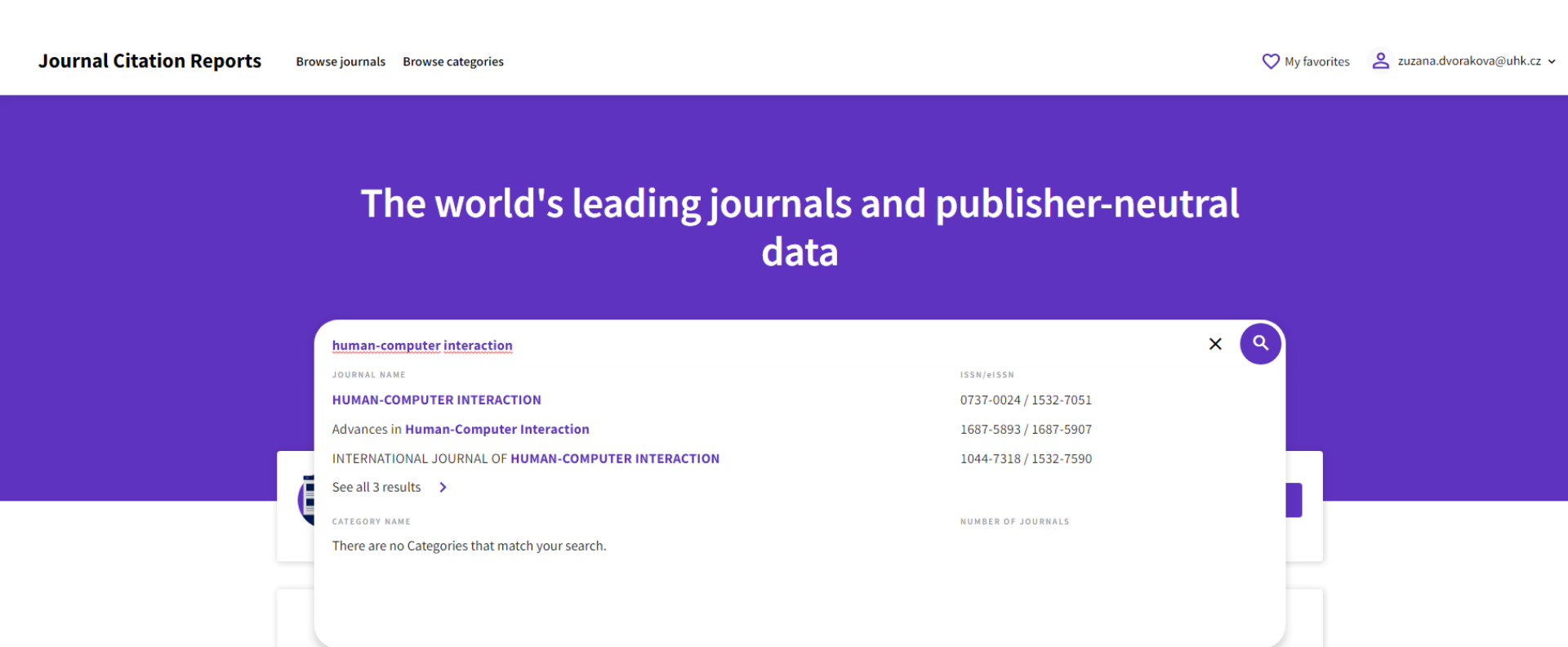

## UHK Ł

- zobrazí se nám profil časopisu
- nalezneme zde hodnotu JIF pro aktuální rok (JIF lze nalézt i pro  $\bullet$ předchozí roky)

| Here > Journal profile                 |                                                                                   |                                                       | 💟 Favorite  💆 Export            |
|----------------------------------------|-----------------------------------------------------------------------------------|-------------------------------------------------------|---------------------------------|
| HUMAN-COMPUTER<br>INTERACTION          | Journal information                                                               |                                                       |                                 |
| <sup>155N</sup><br>0737-0024           | COMPUTER SCIENCE, CYBERNETICS - SCIE<br>COMPUTER SCIENCE, THEORY & METHODS - SCIE |                                                       |                                 |
| EISIN<br>1532-7051<br>JCR ARREVINITION | LANGUAGES<br>English                                                              | REGION                                                | 15T ELECTRONIC JCR YEAR<br>1997 |
| HUM-COMPUT INTERACT                    | Publisher information                                                             | ADDRESS                                               | PUBLICATION FREQUENCY           |
| HumComput. Interact.                   | TAYLOR & FRANCIS INC                                                              | 530 WALNUT STREET, STE 850,<br>PHILADELPHIA, PA 19106 | 6 issues/year                   |

### Journal's performance

| Journal Impact Factor <sub>O</sub><br>The Journal Impact Factor (JIF) is a journal-level metric complement expert opinion and informed peer review. In | sulated from data indexed in the Web of Science Core Collection. It should be used with carefu<br>the case of academic evaluation for tenure, it is inappropriate to use a journal-level metric as a | ul attention to the many factors that influence citation rates, such as the volume of publication and citations characteristics of the subject area<br>proxy measure for individual researchers, institutions, or articles. Learn more | and type of journal. The Journal Impact Factor can |
|----------------------------------------------------------------------------------------------------|----------------------------------------------------------------------------------------------------|----------------------------------------------------------------------------------------------------|----------------------------------------------------|
| 2020 JOURNAL IMPACT FACTOR                                                                                                    | JOURNAL IMPACT FACTOR WITHOUT SELF CITATIONS                                                                                                    | Journal Impact Factor contributing items                                                                                                    | € Expor                                            |
| 4.750                                                                                                    | 4.750                                                                                                    | Citable items (28)                                                                                                    | Citing Sources (99)                                |
| View calculation                                                                                                    | View calculation                                                                                                    | TITLE                                                                                                    | CITATION COUNT                                     |

JIF x AIS

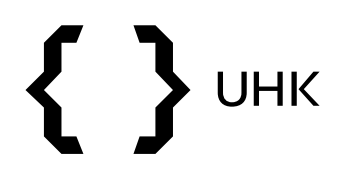

### JIF x AIS

 v rámci profilu časopisu na konci stránky nalezneme další metriky včetně AIS

### **Additional metrics**

### Eigenfactor Score

### 0.00113

The Eigenfactor Score is a reflection of the density of the network of citations around the journal using 5 years of cited content as cited by the Current Year. It considers both the number of citations and the source of those citations, so that highly cited sources will influence the network more than less cited sources. The Eigenfactor calculation does not include journal self-citations. Learn more

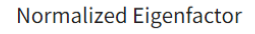

#### 0.23865

ŧ

The Normalized Eigenfactor Score is the Eigenfactor score normalized, by rescaling the total number of Journals in the JCR each year, so that the average journal has a score of 1. Journals can then be compared and influence measured by their score relative to 1. Learn more

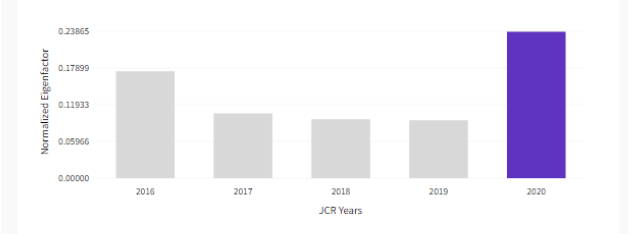

### Article influence score

### 1.603

Ŧ

The Article Influence Score normalizes the Eigenfactor Score according to the cumulative size of the cited journal across the prior five years. The mean Article Influence Score for each article is 1.00. A score greater than 1.00 indicates that each article in the journal has above-average influence. Learn more

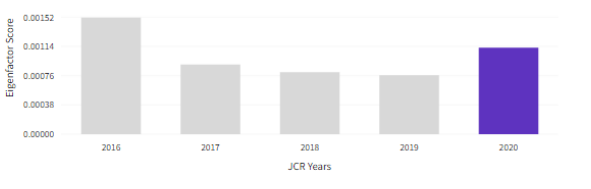

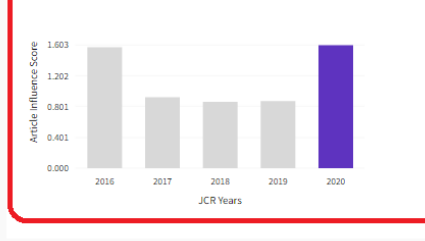

5 Year Impact Factor

### 5.362

#### View Calculation

The 5-year Impact Factor is the average number of times articles from the journal published in the past five years have been cited in the JCR year. It is calculated by dividing the number of citations in the JCR year by the total number of articles published in the five previous years.

### Immediacy Index

### 0.800

ŧ

#### View Calculation

The Immediacy Index is the count of citations in the current year to the journal that reference content in this same year. Journals that have a consistently high Immediacy Index attract citations rapidly. Learn more

ŧ

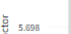

7,597

÷

1.500

2.000

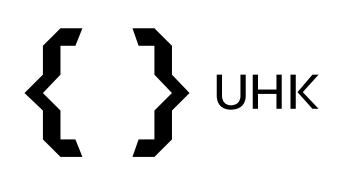

- časopisy a jejich metriky lze také porovnávat, v rámci porovnání nalezneme kvartily
- k této funkci se dostaneme vyhledáváním časopisů dle kategorií

## The world's leading journals and publisher-neutral data

| Туре јог | urnal name, ISSN, eISSN, category of                         | r a keyword                                     |                                  | ٩                               |
|----------|--------------------------------------------------------------|-------------------------------------------------|----------------------------------|---------------------------------|
|          |                                                              |                                                 |                                  |                                 |
|          | Already have a manuscri<br>Find relevant, reputable journals | pt?<br>s for potential publication of your rese | arch using Manuscript matcher.   | Match my manuscript             |
|          |                                                              | See full listings and                           | refine your search               |                                 |
|          | <b>()</b>                                                    |                                                 |                                  |                                 |
|          | Browse journals                                              | Browse categories                               | Browse publishers<br>COMING SOON | Browse countries<br>COMING SOON |

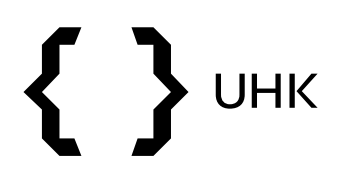

 vybereme kategorii Chemistry, podkategorii Chemistry, Analytical

👶 Chemistry

Covers a broad range of chemical sciences, including environmental chemistry, chemical engineering, food chemistry, medicinal chemistry, geochemistry, and energy.

NUMBER OF CATEGORIES

NUMBER OF JOURNALS

NUMBER OF CITABLE ITEMS

638,604

^

BIOCHEMICAL RESEARCH METHODS BIOCHEMISTRY & MOLECULAR BIOLOGY CHEMISTRY, ANALYTICAL CHEMISTRY, ANALYTICAL CHEMISTRY, INORGANIC & NUCLEAR CHEMISTRY, MEDICINAL CHEMISTRY, ORGANIC CHEMISTRY, ORGANIC CHEMISTRY, PHYSICAL ELECTROCHEMISTRY ENERGY & FUELS ENGINEERING, CHEMICAL ENGINEERING, PETROLEUM FOOD SCIENCE & TECHNOLOGY

**GEOCHEMISTRY & GEOPHYSICS** 

# **{ }** UHK

- v rámci podkategorie musíme vybrat z jakého rejstříku chceme časopisy zobrazit (SCI, SCIE, SSCI, AHCI, ESCI)
- vybereme SCIE (Science Citation Index Expanded) a klikneme na počet časopisů

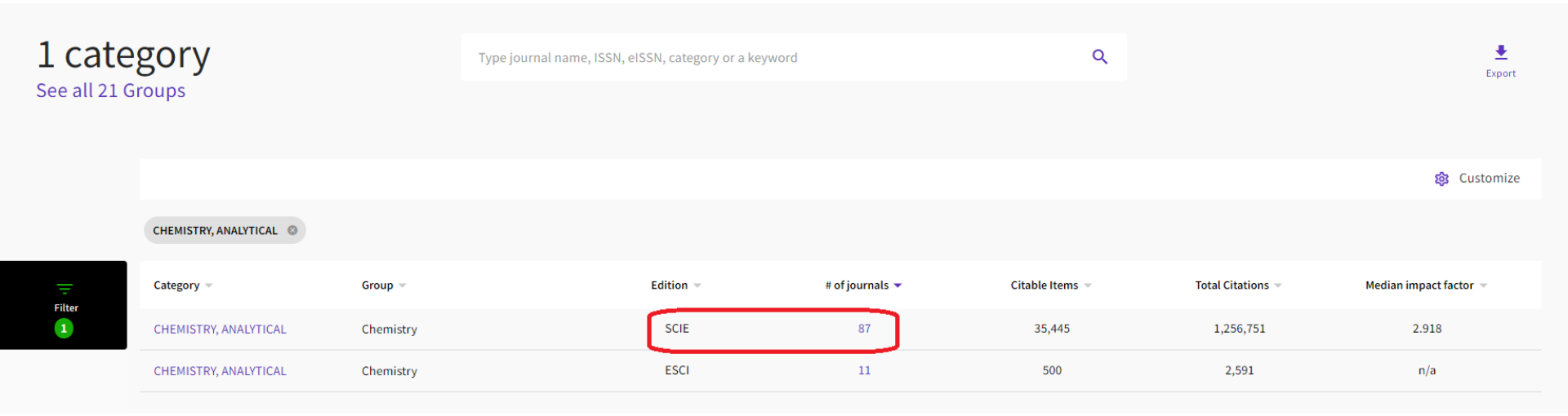

- v rámci seznamu časopisů můžeme přidávat a odebírat indikátory tlačítkem Customize (např. přidat AIS, které se nezobrazuje automaticky)
- časopisy můžeme filtrovat pomocí filtrů v levé části
- v přehledu vidíme také JIF a příslušný kvartil a AIS
- vybereme 3 časopisy a klikneme na Compare (maximálně můžeme srovnávat 4 časopisy)

|          |                                      |            |           |                              |                   |            |              | Indicators: Custom |                | 🀯 Customize               |
|----------|--------------------------------------|------------|-----------|------------------------------|-------------------|------------|--------------|--------------------|----------------|---------------------------|
| $\frown$ | CHEMISTRY, ANALYTICAL SCIE           | 3 JCR Year | r: 2020 🔇 |                              |                   |            |              |                    |                |                           |
|          | Journal name 🤝                       | ISSN       | eISSN     | Category                     | Total Citations 👻 | 2020 JIF 💌 | JIF Quartile | 2020 JCI 👻         | % of OA Gold 🤝 | Article Influence Score 👻 |
| 3        | ANALYTICAL CHEMISTRY                 | 0003-2700  | 1520-6882 | CHEMISTRY, ANALYTICAL - SCIE | 156,738           | 6.986      | Q1           | 1.68               | 6.82 %         | 1.380                     |
|          | SENSORS AND ACTUATORS B-<br>CHEMICAL | N/A        | 0925-4005 | CHEMISTRY, ANALYTICAL - SCIE | 107,565           | 7.460      | Q1           | 1.82               | 1.19 %         | 0.994                     |
|          | SENSORS                              | N/A        | 1424-8220 | CHEMISTRY, ANALYTICAL - SCIE | 90,813            | 3.576      | Q2           | 0.89               | 99.72 %        | 0.584                     |
|          | BIOSENSORS & BIOELECTRONICS          | 0956-5663  | 1873-4235 | CHEMISTRY, ANALYTICAL - SCIE | 69,561            | 10.618     | Q1           | 2.23               | 1.30 %         | 1.548                     |
|          | JOURNAL OF CHROMATOGRAPHY<br>A       | 0021-9673  | 1873-3778 | CHEMISTRY, ANALYTICAL - SCIE | 67,823            | 4.759      | Q1           | 1.09               | 4.60 %         | 0.630                     |
|          | ANALYTICA CHIMICA ACTA               | 0003-2670  | 1873-4324 | CHEMISTRY, ANALYTICAL - SCIE | 58,171            | 6.558      | Q1           | 1.43               | 1.23 %         | 1.069                     |
|          | TALANTA                              | 0039-9140  | 1873-3573 | CHEMISTRY, ANALYTICAL - SCIE | 56,147            | 6.057      | Q1           | 1.48               | 3.12 %         | 0.828                     |
|          | ANALYTICAL BIOCHEMISTRY              | 0003-2697  | 1096-0309 | CHEMISTRY, ANALYTICAL - SCIE | 42,956            | 3.365      | Q2           | 0.77               | 5.11 %         | 0.626                     |
|          | LAB ON A CHIP                        | 1473-0197  | 1473-0189 | CHEMISTRY, ANALYTICAL - SCIE | 36,113            | 6.799      | Q1           | 1.41               | 17.40 %        | 1.590                     |

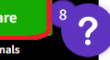

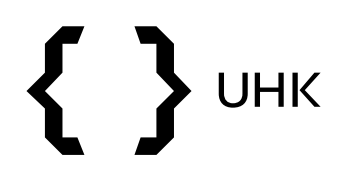

## Kvartily

• ve srovnání nalezneme JIF kvartily a AIS kvartily pro různé kategorie

| Browse journals > Journal comp                   | arison                                  |                  |            |                        |           |                      |           |                   |               |           |          |                                   |
|--------------------------------------------------|-----------------------------------------|------------------|------------|------------------------|-----------|----------------------|-----------|-------------------|---------------|-----------|----------|-----------------------------------|
| Comparin                                         | g 3 journals                            |                  |            |                        |           |                      |           |                   |               |           |          |                                   |
|                                                  |                                         |                  |            |                        |           |                      |           |                   |               |           |          |                                   |
| SENSORS AND ACTUAT                               | ORS B-CHEMICAL 😣                        | SENSORS ⊗        |            |                        | BIOSENS   | SORS & BIOELECTRONIC | s 🗴       |                   |               |           |          |                                   |
| ISSN/eISSN<br>N/A / 0925-4005                    |                                         | N/A / 1424-8220  |            |                        | 0956-5663 | / 1873-4235          |           |                   |               |           |          |                                   |
| category<br>CHEMISTRY, ANALYTICAL-SCIE           | <u>.</u>                                |                  |            |                        |           |                      |           |                   |               |           |          |                                   |
| ELECTROCHEMISTRY-SCIE<br>INSTRUMENTS & INSTRUMEN | ITATION-SCIE                            | Category         | CHEMICTRY  |                        |           | Category             | ENGINEE   | ERING, ELECTRICAL | & ELECTRONIC- | Category  |          | CHEMISTRY, ANALYTICAL-SCIE        |
|                                                  |                                         | JIE Quartile     | OI         | ANALY HCAL-SCIE        |           | JIF Quartile         | O2        |                   |               | JIF Quar  | ile      | Q1                                |
|                                                  |                                         | JIF Percentile   | 92.53      |                        |           | JIF Percentile       | 70.15     |                   |               | JIF Perce | ntile    | 97.13                             |
|                                                  |                                         |                  |            |                        |           |                      |           |                   |               | Category  |          | ELECTROCHEMISTRY-SCIE             |
|                                                  |                                         | Category         | ELECTROCHE | EMISTRY-SCIE           |           | Category             | CHEMIST   | FRY, ANALYTICAL-S | CIE           | JIF Quar  | ile      | Q1                                |
|                                                  |                                         | JIF Quartile     | Q1         |                        |           | JIF Quartile         | Q2        |                   |               | JIF Perce | ntile    | 91.38                             |
|                                                  |                                         | JIF Percentile   | 84.48      |                        |           | JIF Percentile       | 70.69     |                   |               |           |          |                                   |
|                                                  |                                         | Category         | INSTRUMENT | TS & INSTRUMENTATION-S | CIE       | Category             | INSTRUM   | MENTS & INSTRUM   | ENTATION-SCIE | Category  |          | NANOSCIENCE & NANOTECHNOLOGY-SCIE |
|                                                  |                                         | JIF Quartile     | Q1         |                        |           | JIF Quartile         | Q1        |                   |               | JIF Quar  | tile     | Q1                                |
|                                                  |                                         | JIF Percentile   | 96.09      |                        |           | JIF Percentile       | 78.91     |                   |               | JIF Perce | nule     | 83.49                             |
| ARTICLE INFLUENCE SO                             | CORE QUARTILE BY CATE                   | GORY             | Ca         | ategory                | ENGIN     | FFRING, FLECTRIC     | AI & FI F | CTRONIC-          | Category      |           | CHEMISTR | Y. ANALYTICAL-SCIE                |
| Category                                         | CHEMISTRY, ANALYT                       | ICAL-SCIE        |            |                        | SCIE      |                      |           |                   | AIS Quartile  |           | 01       |                                   |
| AIS Quartile                                     | Q1                                      |                  | AI         | IS Quartile            | Q2        |                      |           |                   | AlbQuartite   |           | QI       |                                   |
|                                                  |                                         |                  |            |                        |           |                      |           |                   | Category      |           | FLECTRO  | HEMISTRY-SCIE                     |
| Category                                         | ELECTROCHEMISTR                         | Y-SCIE           | Ca         | ategory                | CHEM      | ISTRY, ANALYTICAL    | SCIE      |                   | AIS Quartila  |           | 01       |                                   |
| AIS Quartile                                     | Q1                                      |                  | AI         | IS Quartile            | Q2        |                      |           |                   | Als Quartile  |           | QI       |                                   |
|                                                  |                                         |                  |            |                        |           |                      |           |                   | Category      |           | NANOSCIE | NCE & NANOTECHNOLOGY-SCIE         |
| Category                                         | INSTRUMENTS & INSTRUMENTS & INSTRUMENTS | STRUMENTATION-SC | CIE Ca     | ategory                | INSTR     | UMENTS & INSTRU      | MENTATI   | ON-SCIE           | AIS Quartile  |           | 02       |                                   |
| AIS Quartile                                     | Q1                                      |                  | AI         | IS Quartile            | Q2        |                      |           |                   | and Quartice  |           | QZ       |                                   |

# **{ }** UHK

1/230

1/223

1/217

2017

2016

Q1

Q1

Q1

99.78

99.78

99 77

## Pořadí časopisu v kategorii

- pořadí časopisu je dostupné v novém rozhraní JCR
- po kliknutí na název časopisu se dostaneme na jeho profil, ve střední části profilu nalezneme pořadí v dané kategorii (rank)
- jeden časopis může mít v různých kategoriích různé pořadí

| 2020 - <sup>(1)</sup> |                                  |                                              |                                       |                      |                                   |                                                    |                                        |
|-----------------------|----------------------------------|----------------------------------------------|---------------------------------------|----------------------|-----------------------------------|----------------------------------------------------|----------------------------------------|
| CA-A CA<br>JOURN      | CA-A CANCER<br>JOURNAL FOR       |                                              |                                       |                      |                                   | xpanded (SCIE)                                     |                                        |
| CLINICI               | ANS                              |                                              |                                       |                      | CATEGORY<br>ONCOLOGY - SCIE       |                                                    |                                        |
| 0007-9235             |                                  |                                              |                                       |                      | LANGUAGES                         | REGION                                             | 1ST ELECTRONIC JCR YEAR                |
| 1542-4863             |                                  |                                              |                                       |                      | Publisher information             |                                                    |                                        |
| JCR ABBREVIATION      |                                  |                                              |                                       |                      | PUBLISHER                         | ADDRESS<br>111 RIVER ST, HOBOKEN<br>07030-5774, NJ | PUBLICATION FREQUENCY<br>6 issues/year |
| ISO ABBREVIATION      | Rank b                           | y Journal                                    | l Impact Facto                        | or                   |                                   |                                                    |                                        |
|                       | Journals withi<br>reverse chrone | n a category are so<br>ological order. Learn | rted in descending order by<br>n more | Journal Impact Facto | or (JIF) resulting in the Categor | ry Ranking below. A separate rank is shown         | for each category in which the journ   |
|                       | EDITION<br>Science Citatio       | on Index Expanded                            | (SCIE)                                |                      |                                   |                                                    |                                        |
|                       | ONCOLOC<br>1/242                 | ĞΥ                                           |                                       |                      |                                   |                                                    |                                        |
|                       | JCR YEAR                         | JIF RANK                                     | JIF QUARTILE                          | JIF PERCENTIL        | ε                                 |                                                    |                                        |
|                       | 2020                             | 1/242                                        | Q1                                    | 99.79                |                                   |                                                    |                                        |
|                       | 2019                             | 1/244                                        | QI                                    | 99.80                |                                   |                                                    |                                        |

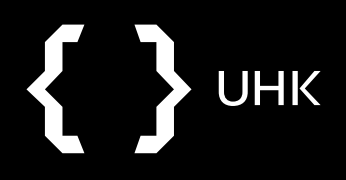

## CiteScore x SCImago Journal Rank

- CiteScore = roční průměrná citovanost článků, které byly publikovány v časopise za poslední 4 roky
- SCImago Journal Rank = vyjadřuje vliv časopisu, bere v potaz počet citací, které časopis obdržel a také kvalitu časopisů, které sledovaný časopis citují, počítá se za poslední 3 roky
- Kvartily
  - dle hodnoty CiteScore či SJR je časopis zařazen do kvartilů (čtvrtina celkového počtu časopisů v určité kategorii)
  - 1. kvartil (Q1) = 25% nejkvalitnějších časopisů
  - pokud je časopis zařazen do více kategorií, může se pro každou kategorii nacházet v jiném kvartilu

(Podobným způsobem lze časopis zařadit do **1. decilu** = 10% nejkvalitnějších časopisů)

### Metodika M17+ využívá k hodnocení SJR a příslušný kvartil/decil

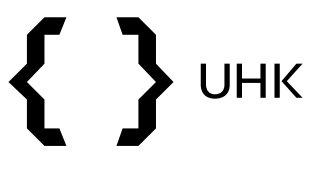

### CiteScore

- CiteScore získáme vyhledáváním ve Scopus Sources
- opět můžeme hledat dle názvu, kategorie, je možné rovnou filtrovat výsledky dle kvartilů

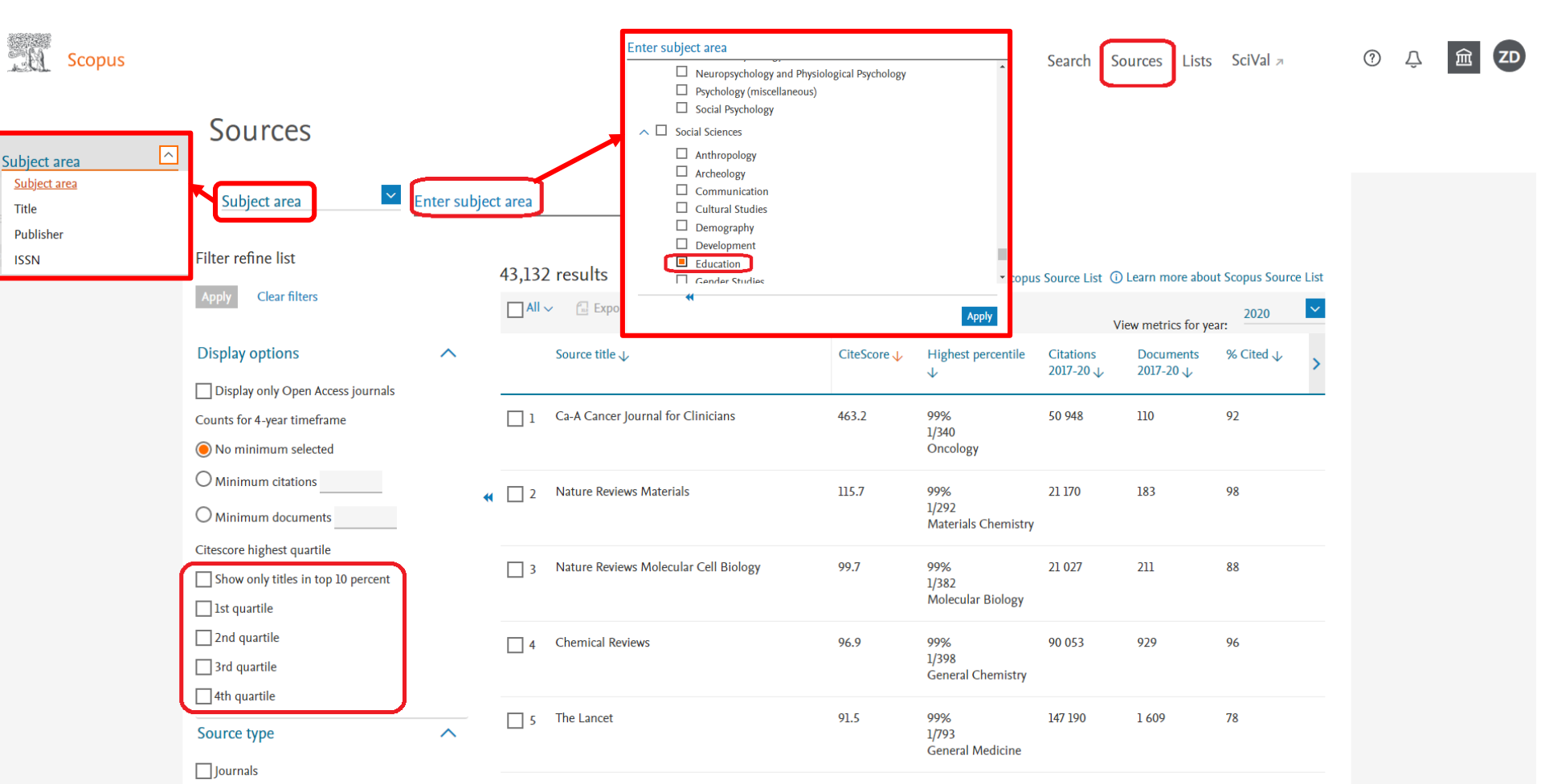

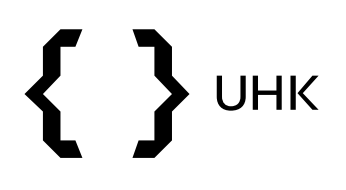

 v rámci seznamu výsledků vidíme také hodnotu CiteScore, více informací získáme po rozkliknutí časopisu

| Subject area                       | Enter subje | ct area |                                            |             |                            |                         |                    |                      |        |
|------------------------------------|-------------|---------|--------------------------------------------|-------------|----------------------------|-------------------------|--------------------|----------------------|--------|
| Subject: Education ×               |             |         |                                            |             |                            |                         |                    |                      |        |
| Filter refine list                 |             | 465 r   | eculte                                     |             | ul. Download Score         | e Course List @         | Loarn more abou    | It Scopus Source     | o List |
| Apply Clear filters                |             |         | ✓ ☐ Export to Excel □ Save to source list  |             | 🔄 Download Scopu           | v source List           | iew metrics for ye | 2020                 | ~      |
| Display options                    | ^           |         | Source title $\downarrow$                  | CiteScore 🗸 | Highest percentile         | Citations<br>2017-20 Ju | Documents          | % Cited $\downarrow$ | >      |
| Display only Open Access journals  |             |         |                                            |             | ¥                          | +                       | +                  |                      |        |
| Counts for 4-year timeframe        |             | 1       | Review of Educational Research             | 18.4        | 99%<br>1/1210              | 1 856                   | 101                | 88                   |        |
| No minimum selected                |             |         |                                            |             | Education                  |                         |                    |                      |        |
| O Minimum citations                |             |         | Internet and Ligher Education              | 16.1        | 00%                        | 1.447                   | 0/                 | 02                   |        |
| O Minimum documents                | •           | • [] 2  | internet and Figher Education              | 15.1        | 2/1319<br>Education        | 1 440                   | 90                 | 75                   |        |
| Citescore highest quartile         |             | _       |                                            |             |                            |                         |                    |                      |        |
| Show only titles in top 10 percent |             | 3       | Educational Research Review                | 14.5        | 99%<br>3/1319              | 1 942                   | 134                | 76                   |        |
| 📘 1st quartile                     |             |         |                                            |             | Education                  |                         |                    |                      |        |
| 2nd quartile                       |             | 4       | Computers and Education                    | 14.4        | 99%                        | 11 296                  | 784                | 92                   |        |
| 3rd quartile                       |             |         |                                            |             | 4/1319<br>Education        |                         |                    |                      |        |
| 4th quartile                       |             |         |                                            |             |                            |                         |                    |                      |        |
| Source type                        | ^           | 5       | User Modeling and User-Adapted Interaction | 10.5        | 99%<br>5/1319<br>Education | 723                     | 69                 | 88                   |        |
| Journals                           |             |         |                                            |             |                            |                         |                    |                      |        |
| Book Series                        |             | 6       | Journal of the Learning Sciences           | 9.7         | 99%<br>6/1319              | 731                     | 75                 | 83                   |        |
| Conference Proceedings             |             |         |                                            |             | Education                  |                         |                    |                      |        |

# **{ }** UHK

- SJR nalezneme v Scimago Journal & Country Rank
- můžeme vyhledávat dle názvu časopisu či procházet časopisy dle oborů, atd.

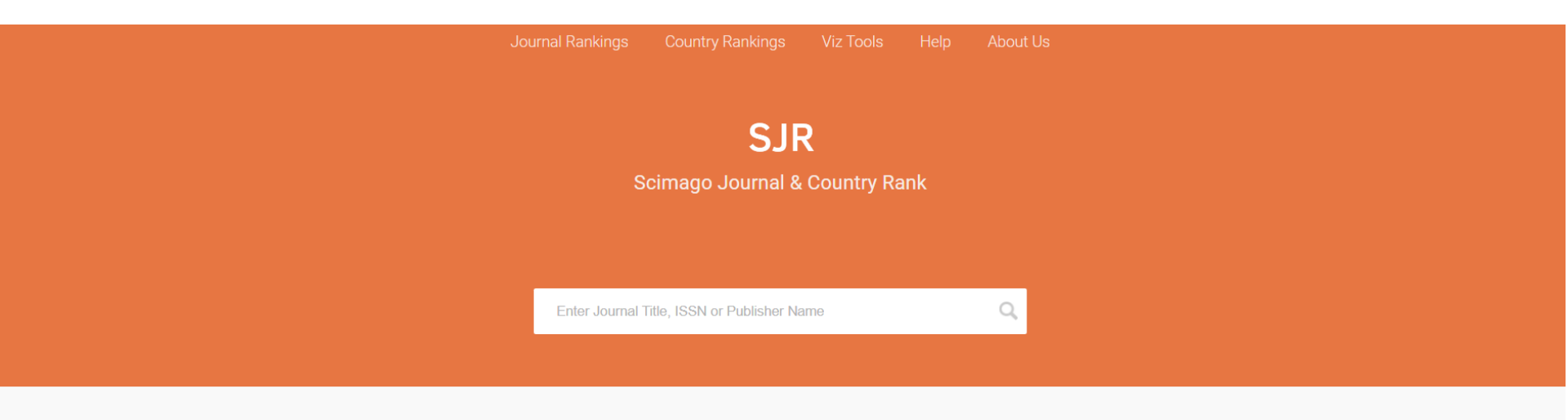

### WHAT IS SCIMAGOJR FOR?

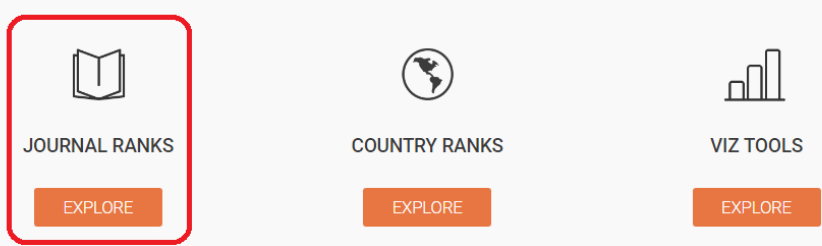

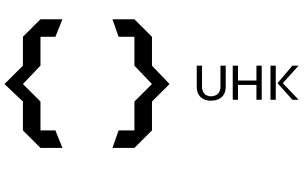

- v Journal Rankings můžeme výsledky omezit pomocí kategorií, zemí, roku, atd.
- níže vidíme informace pro každý časopis včetně hodnoty SJR a kvartilu

| SJR | Scimago Journal & Country Rank               |                                |              |                          |                            |                          |                         |                              | Enter J                     | ournal Title,            | ISSN or Publisher Name | C |
|-----|----------------------------------------------|--------------------------------|--------------|--------------------------|----------------------------|--------------------------|-------------------------|------------------------------|-----------------------------|--------------------------|------------------------|---|
|     |                                              | Home Journal Rankings          | s Count      | ry Rankings              | Viz To                     | ols He                   | elp Abou                | it Us                        |                             |                          |                        |   |
|     | Social Sciences 🗸 🗸                          | Education $\sim$               | All regi     | ons / countr             | ies 🗸                      | All type:                | S                       | ~                            | 2020                        |                          | ~                      |   |
|     | Only Open Access Journals Or                 | Ily SciELO Journals 🗌 Only WoS | Journals 🥐   |                          | Display                    | / journals wi            | th at least 0           | Citable [                    | locs. (3years)              | <ul> <li>✓ Ap</li> </ul> | oply                   |   |
|     |                                              |                                |              |                          |                            |                          |                         |                              | 1 - 50 c                    | Download d               | Jata >                 |   |
|     | Title                                        | Type ↓ SJ                      | R H<br>index | Total<br>Docs.<br>(2020) | Total<br>Docs.<br>(3years) | Total<br>Refs.<br>(2020) | Total Cites<br>(3years) | Citable<br>Docs.<br>(3years) | Cites /<br>Doc.<br>(2years) | Ref. /<br>Doc.<br>(2020) |                        |   |
|     | 1 Review of Educational Researc              | h journal Q                    | 9<br>153     | 25                       | 78                         | 2682                     | 1163                    | 77                           | 13.04                       | 107.28                   |                        |   |
|     | 2 Journal of the Learning Science            | es journal 4.00                | 0<br>92      | 31                       | 58                         | 1724                     | 454                     | 51                           | 7.58                        | 55.61                    |                        |   |
|     | 3 Journal of Engineering Educati             | on journal 3.89                | 108          | 50                       | 99                         | 3479                     | 550                     | 71                           | 3.88                        | 69.58                    |                        |   |
|     | 4 Developmental Review                       | journal 3.65                   | 51<br>96     | 18                       | 62                         | 2432                     | 527                     | 61                           | 7.68                        | 135.11                   |                        |   |
|     | 5 Educational Evaluation and Pol<br>Analysis | icy journal 3.63               | 78           | 26                       | 77                         | 1713                     | 367                     | 76                           | 3.31                        | 65.88                    |                        |   |

- pro více informací můžeme kliknout na název časopisu
- dostaneme se na přehledovou stránku s kompletním profilem časopisu

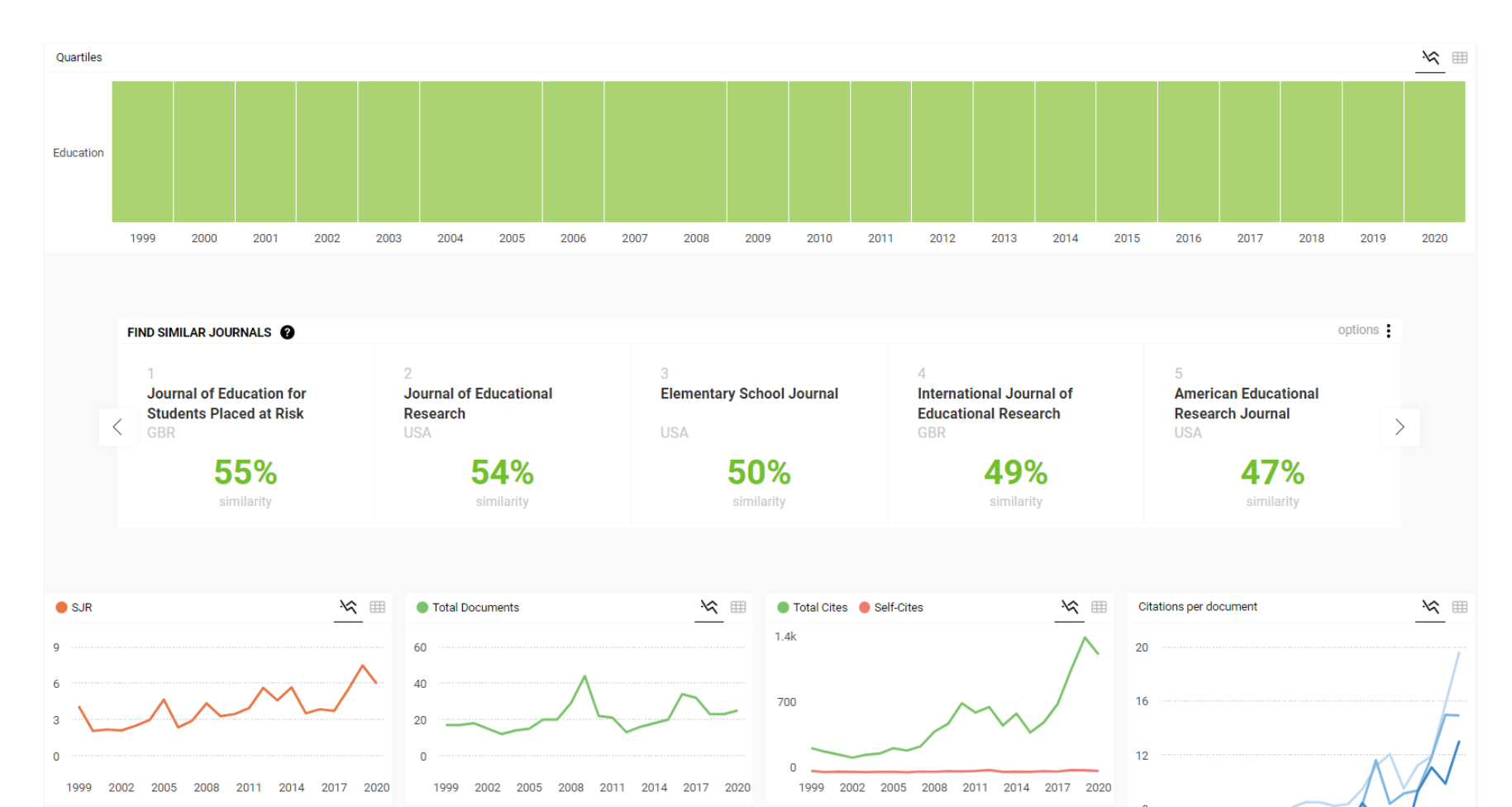

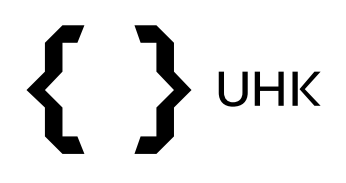

## **Scopus Source List**

je také možné stáhnout si Scopus Source List, v němž jsou k dispozici veškeré metriky pro jednotlivé časopisy

### Sources

| Titl      | e       |                   | Enter title         |             |                           |                     | Find          | sources           |         |                |              |                   |                         |              |      |
|-----------|---------|-------------------|---------------------|-------------|---------------------------|---------------------|---------------|-------------------|---------|----------------|--------------|-------------------|-------------------------|--------------|------|
| Filter re | efine   | list              |                     | 43,132 res  | sults                     |                     | ٢             | 과 Download Sc     | opus Sc | ource List 🛈 L | earn more    | about Scopus Sour | ce List                 |              |      |
| Apply     | Cle     | ar filters        |                     |             | Export to Excel           | Save to source list |               |                   |         | Vie            | w metrics fo | or year:          | ~                       |              |      |
| Display   | y opti  | ions              | ^                   | Sou         | ırce title 🗸              |                     | CiteScore 🗸   | Highest percenti  | ie C    | itations       | Document     | ts     % Cited ↓  | s                       |              |      |
| Displ     | ay on   | y Open Access jou | urnals              |             |                           |                     |               | $\downarrow$      | 2       | 017-20 🗸       | 2017-20 ↓    | /                 |                         |              |      |
| Counts f  | or 4-ye | ear timeframe     |                     | 🗌 1 Ca-     | A Cancer Journal for Clin | cians               | 463.2         | 99%               | 5       | 0 948          | 110          | 92                |                         |              |      |
| 🖲 No m    | ninimu  | um selected       |                     |             |                           |                     |               | 1/340<br>Oncology | T       |                |              |                   |                         |              |      |
| Ом        |         |                   |                     |             |                           |                     |               |                   |         |                |              |                   |                         |              |      |
| Ом        | 4       | Α                 | В                   |             | С                         | D                   | E             | F                 |         | G              | н            | I                 | J                       | к            | l    |
| <u> </u>  | 1 S     | copus Sou 💌       | Title               | •           | Citation Count 💌          | Scholarly C 💌       | Percent Cited | CiteScore         | e 20 🔻  | SNIP 💌         | SJR 💌        | Scopus ASJ 🔻      | Scopus Sub-Subject 💌    | Percentile 💌 | RANK |
|           | 2       | 12001             | Journal of the Exp  | perimental  | 774                       | 247                 |               | 74                | 3,1     | 1,104          | 0,75         | 3205              | Experimental and Cog    | 55           |      |
|           | 3       | 12001             | Journal of the Exp  | perimental  | 774                       | 247                 |               | 74                | 3,1     | 1,104          | 0,75         | 2802              | Behavioral Neuroscier   | 33           |      |
|           | 4       | 12002             | Journal of the His  | tory of the | 58                        | 63                  |               | 43                | 0,9     | 1,215          | 0,216        | 1202              | History                 | 86           |      |
|           | 5       | 12002             | Journal of the His  | tory of the | 58                        | 63                  |               | 43                | 0,9     | 1,215          | 0,216        | 3201              | Psychology (miscellan   | 31           |      |
|           | 6       | 12004             | Journal of Trauma   | a and Disso | 517                       | 151                 |               | 73                | 3,4     | 1,058          | 0,703        | 3203              | Clinical Psychology     | 71           |      |
|           | 7       | 12004             | Journal of Trauma   | a and Disso | 517                       | 151                 |               | 73                | 3,4     | 1,058          | 0,703        | 2738              | Psychiatry and Mental   | 62           |      |
|           | 8       | 12005             | Journal of Trauma   | atic Stress | 1456                      | 379                 |               | 70                | 3,8     | 1,351          | 1,259        | 3203              | Clinical Psychology     | 75           |      |
|           | 9       | 12005             | Journal of Trauma   | atic Stress | 1456                      | 379                 |               | 70                | 3,8     | 1,351          | 1,259        | 2738              | Psychiatry and Mental   | 66           |      |
| 1         | 10      | 12006             | Journal of Vocatio  | onal Behavi | i 3253                    | 385                 |               | 87                | 8,4     | 2,8            | 2,607        | 3304              | Education               | 98           |      |
| 1         | 11      | 12006             | Journal of Vocatio  | onal Behavi | i 3253                    | 385                 |               | 87                | 8,4     | 2,8            | 2,607        | 3319              | Life-span and Life-cou  | 95           |      |
| 1         | 12      | 12006             | Journal of Vocatio  | onal Behavi | i 3253                    | 385                 |               | 87                | 8,4     | 2,8            | 2,607        | 1407              | Organizational Behavi   | 94           |      |
| 1         | 13      | 12006             | Journal of Vocatio  | onal Behavi | i 3253                    | 385                 |               | 87                | 8,4     | 2,8            | 2,607        | 3202              | Applied Psychology      | 93           |      |
| 1         | 14      | 12008             | Teruleti Statisztik | a           | 223                       | 114                 |               | 61                | 2       | 0,694          | 0,37         | 2613              | Statistics and Probabil | 61           |      |
| 1         | 15      | 12008             | Teruleti Statisztik | a           | 223                       | 114                 |               | 61                | 2       | 0,694          | 0,37         | 3305              | Geography, Planning a   | 61           |      |
| 1         | 16      | 12008             | Teruleti Statisztik | a           | 223                       | 114                 |               | 61                | 2       | 0,694          | 0,37         | 2002              | Economics and Econom    | 54           |      |

# **{ }** UHK

## Pořadí v kategorii

CiteScore rank 2020

- pořadí dle CiteScore zjistíme ve Scopus Sources
- po zadání kategorie se nám zobrazí seznam časopisů, pořadí nalezneme v rámci sloupce Highest Percentile
- pořadí nalezneme také v profilu každého časopisu
- jeden časopis může mít v různých kategoriích různé p<u>ořadí</u>

|                                    |             |       |                                             |             |                         |                        | Catego                 | ory                          |          | Rank Percentile  |
|------------------------------------|-------------|-------|---------------------------------------------|-------------|-------------------------|------------------------|------------------------|------------------------------|----------|------------------|
| Title                              | Enter title |       |                                             | Fin         | d sources               |                        | Social                 | Sciences<br>ucation          |          | #4/1319 99th     |
| Subject: Education ×               |             |       |                                             |             |                         |                        | Comp<br>L Ge           | uter Science<br>neral Comput | ter Scie | ence #6/226 97th |
| Filter refine list                 |             | 1.606 | results                                     |             | . Nownload Sconu        | is Source List (i)     | Learn more abo         | ut Scopus Sourc              | e List   |                  |
| Apply Clear filters                |             |       | ✓ 	☐ Export to Excel 	☐ Save to source list |             | El Download Scope       | Vi                     | iew metrics for ye     | ear: 2020                    |          |                  |
| Display options                    | ^           |       | Source title $\downarrow$                   | CiteScore 🗸 | Highest percentile<br>↓ | Citations<br>2017-20 ↓ | Documents<br>2017-20 ↓ | % Cited $\downarrow$         | >        |                  |
| Display only Open Access journals  |             |       |                                             |             |                         | -                      |                        |                              | _        |                  |
| Counts for 4-year timeframe        |             | 1     | Review of Educational Research              | 18.4        | 99%<br>1/1219           | 1 856                  | 101                    | 88                           |          |                  |
| No minimum selected                |             |       |                                             |             | Education               |                        |                        |                              |          |                  |
| O Minimum citations                |             | □ 2   | Internet and Higher Education               | 15.1        | 99%                     | 1 446                  | 96                     | 93                           |          |                  |
| O Minimum documents                |             |       |                                             |             | 2/1319<br>Education     |                        |                        |                              |          |                  |
| Citescore highest quartile         |             |       |                                             |             |                         |                        |                        |                              |          |                  |
| Show only titles in top 10 percent |             | 3     | Educational Research Review                 | 14.5        | 99%<br>3/1319           | 1 942                  | 134                    | 76                           |          |                  |
| 1st quartile                       |             |       |                                             |             | Education               |                        |                        |                              |          |                  |

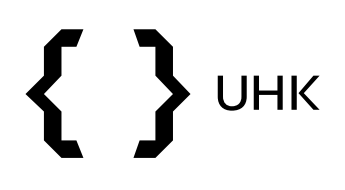

- pokrytí časopisů ve Scopus Source List a v databázi
   Scimago Journal & Country Rank se liší
- → ve výjimečných případech se tedy může stát, že časopis,
   který ve Scimago spadá do určitého kvartilu, může dle
   výpočtu SJR kvartilu ze Source List spadat do kvartilu
   odlišného (to samé se týká pořadí v kategorii)